# Lezione 05 del 23-02-2023

# (HI) AI elaborazione immagini

Docenti Ing. Massimo Terrosu Dott.ssa Roberta Lai

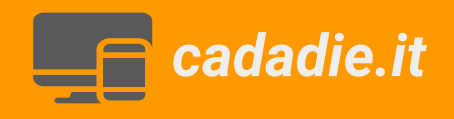

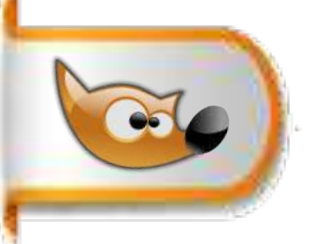

# Concetto di risoluzione delle immagini digitali

## File > Nuova..> Crea

| <b>1</b> , ( | GNU Image Manipulati | on Program                                                          |                          |          |                                                                                                |                              |                               |         |  |
|--------------|----------------------|---------------------------------------------------------------------|--------------------------|----------|------------------------------------------------------------------------------------------------|------------------------------|-------------------------------|---------|--|
| File         | Modifica Seleziona   | Visualizza Immagine L                                               | ivello Colori            | Strument | i Filtri Finesti                                                                               | re Aiuto                     |                               |         |  |
| <b>†</b> )   | Nuova                | Ctrl+N                                                              |                          |          |                                                                                                |                              |                               |         |  |
|              | Crea                 | >                                                                   | 📔 Dagli ap               | punti    | Maiu                                                                                           | isc+Ctrl+V                   |                               |         |  |
| <b>a</b> ,   | Apri                 | Ctrl+O                                                              | 🥐 Dalla pa               | gina Web |                                                                                                |                              |                               |         |  |
| - ,          | Apri come livelli    | Ctrl+Alt+O                                                          | 🦑 Scanner/M. fotografica |          |                                                                                                |                              |                               |         |  |
| ر 69<br>ر    | Apri posizione       |                                                                     | 👼 Scherma                | ta 🛛 🛶   | . Schermata                                                                                    |                              |                               | X       |  |
|              | Apri recenti         | >                                                                   |                          | Area     |                                                                                                |                              |                               |         |  |
| <u> </u>     | Salva                | Ctrl+S                                                              |                          |          | • Cattura l'in                                                                                 | nmagine di u                 | una f <mark>in</mark> estra s | singola |  |
| <u>(</u>     | Salva come           | Maiusc+Ctrl+S                                                       |                          |          | <ul> <li>Includi decorazioni della intestra</li> <li>Includi il puntatore del mouse</li> </ul> |                              |                               |         |  |
|              | Salva una copia      |                                                                     |                          |          | • Cattura l'i                                                                                  | nmagine di t                 | tutto lo schei                | rmo     |  |
| <b>%</b>     | Ricarica             |                                                                     |                          |          | 🗆 Includi                                                                                      | wuntatore of                 | del mouse                     |         |  |
|              |                      | 1                                                                   | c                        | R        | itardo                                                                                         |                              |                               |         |  |
|              |                      |                                                                     |                          |          | Ritardo sche<br>Dopo il ritard                                                                 | rmata: 0 📫<br>lo verrà cattu | secondi<br>urata la schei     | rmata.  |  |
|              |                      |                                                                     |                          | P        | rofilo colore                                                                                  |                              |                               |         |  |
|              |                      | • Marca immagine con il profilo del n<br>• Converti immagine a sRGB |                          |          |                                                                                                |                              | onitor                        |         |  |
|              |                      |                                                                     |                          |          | Aiuto                                                                                          |                              | Cattura                       | Annulla |  |

## Concetto di risoluzione delle immagini digitali

In alto visualizzo le dimensioni dello schermo in questo caso **1920x1080** Salvo il file come **png** con **compressione** 0 e verifico la dimensione su disco **5,94 MB** circa **6 MB**, ma se moltiplico i pixel in lunghezza per i pixel in altezza dell' immagine 1920x1080= circa 2.073.600 ottengo circa **2 MB**. Questo perché ogni pixel contiene 4 informazioni una sulla posizione e tre sui colori **RGB** perciò moltiplicando per 3 il valore ricavato precedentemente si ottiene un valore di **6 MB** Immagine > proprietà dell' immagine Dimensione file:**6,2 MB** 

🎽 \*[Senzanome]-3.0 (Colore RGB interi a 8 bit gamma, GIMP built-in sRGB, 1 livello 🕻 1920x1080 – GIMP File Modifica Seleziona Visualizza Immagine Livello C Proprietà dell'immagine Proprietà dell'immagine [cattura] (importata)-2  $\boxtimes$ Proprietà Profilo colore Commento Dimensione in pixel: 1920 × 1080 pixel Dimensioni di stampa: 677,2 × 381,0 millimetri Risoluzione: 2,835 × 2,835 punti/mm Spazio colore: Colore RGB: GIMP built-in sRGB Precisione: interi a 8 bit gamma 💐 GNU Image Manipula Nome file: C:\Users\report... ne\cattura.png File Modifica Selezioni Dimensione file: 6.2 MB Tipo file: Immagine PNG Dimensione in memoria: 19.3 MB Azioni annullabili: Nessuna Azioni ripetibili: Nessuna Numero di pixel: 2073600 Numero di livelli: 1 Numero di canali: 0 Numero di tracciati: 0

3

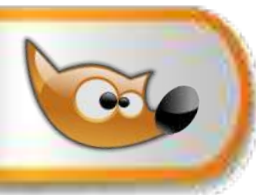

#### Dimensione dell' immagine

1920x1080=2.073.600 significa che l'immagine è composta da 2.073.600 pixel disposti in 1920 colonne per 1080 righe

#### **Risoluzione dell' immagine**

Quantità di pixel per pollice (2,54 cm) DPI (Doth Per Inch, la stampante vede punti non pixel)

Questo valore indica la concentrazione di pixel,quindi informazioni in uno spazio di **2,54cm** Con una risoluzione di **300 dpi** abbiamo 300 punti ogni 2,54cm quindi posso stampare foto di 1920:300x2,54 e 1080:300x2,54 **16x9cm** 

invece

con una risoluzione di **72 dpi** 1920:72 x2,54 67 e 1080:72x2,54 la foto in stampa avrà la dimensione di **68x38cm** ne consegue che

## all'aumentare della risoluzione la grandezza dell'immagine in cm diminuisce

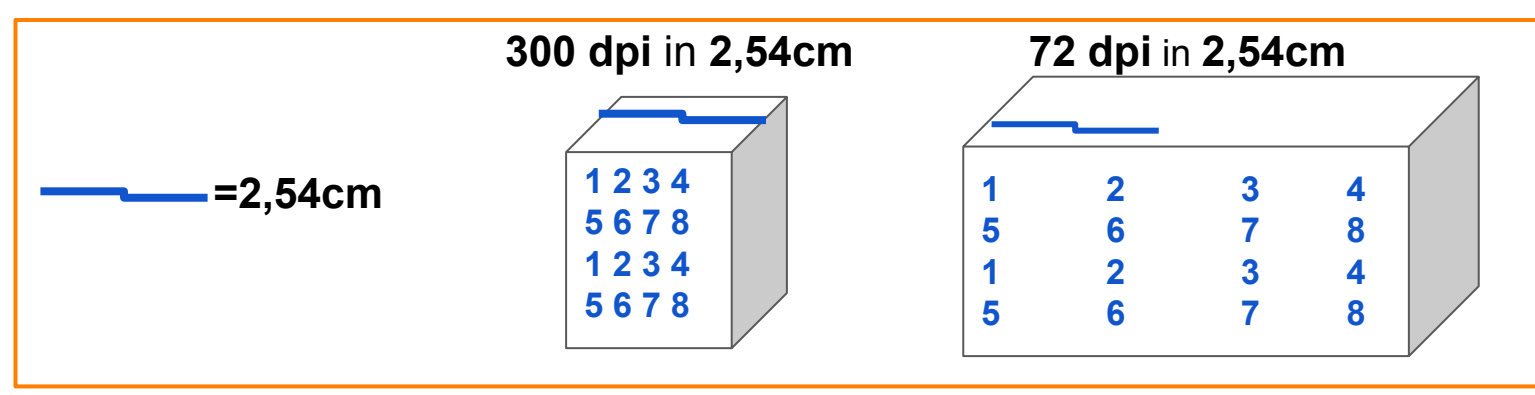

Metodo colore RGB

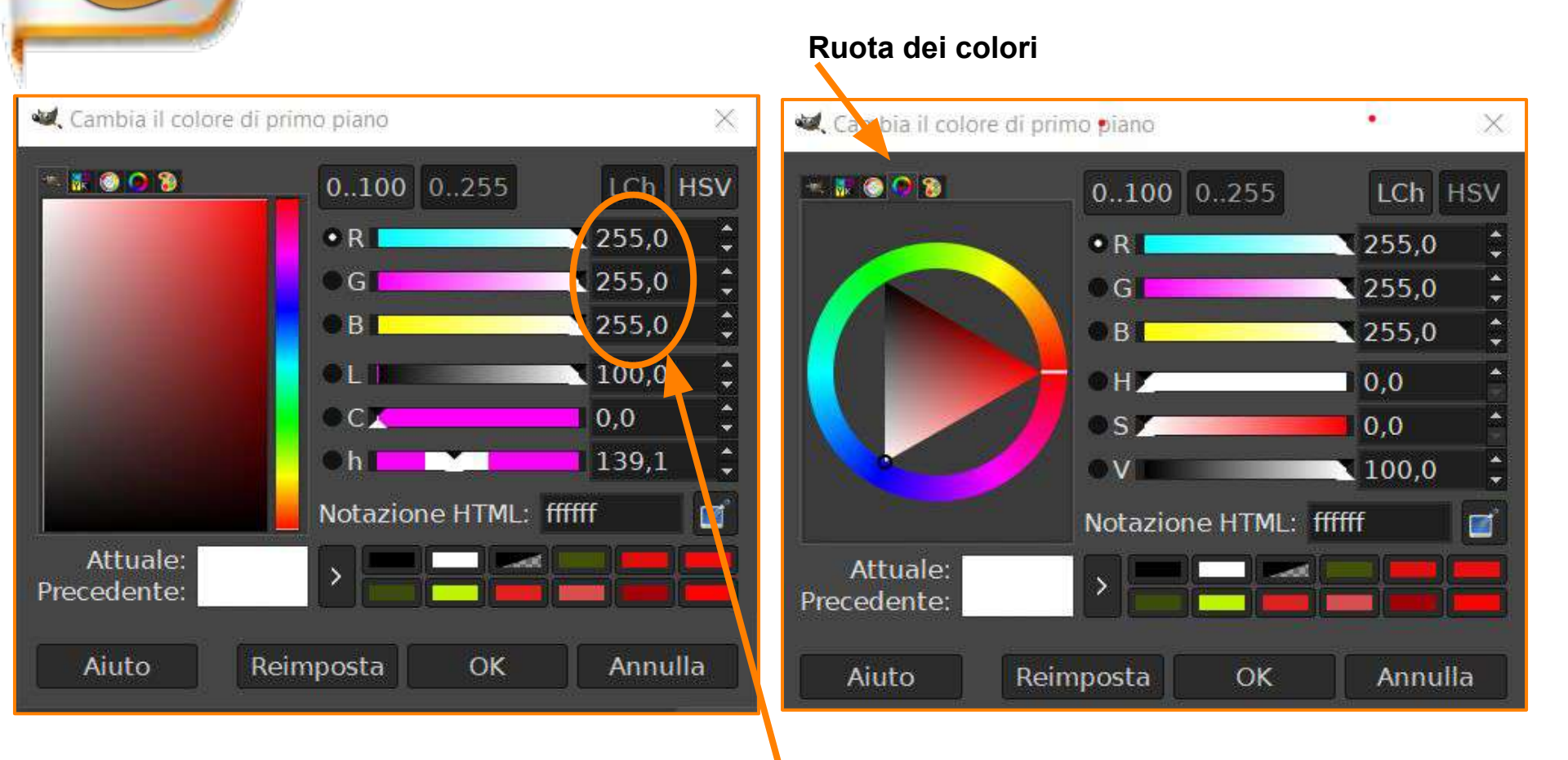

**Metodo RGB** Red Green Blue (Rosso Verde e Blu) i valori dei colori nel formato RGB sono indicati da tre numeri compresi tra 0 e 255. Il bianco è descritto da 255 255 255 e iil nero da 0 0 0. **Metodo HSV** Hue Saturation Value (Tono Saturazione e Valore)

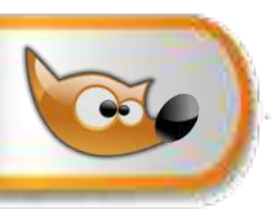

## Selezione cromatica: fuzzy

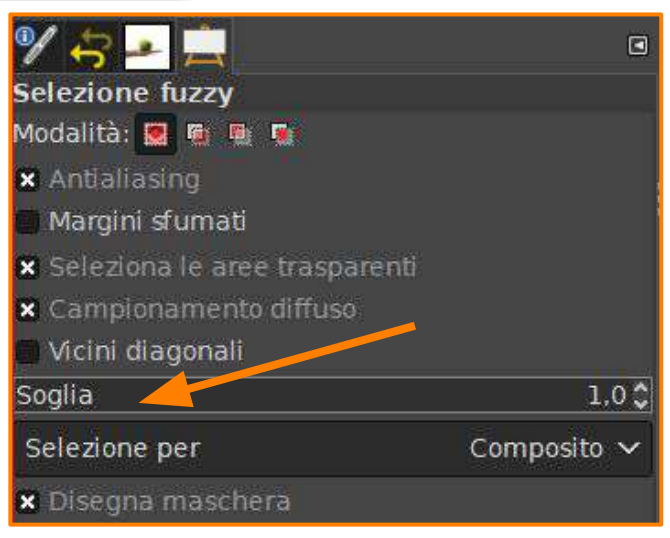

#### Finestra>pannelli agganciabili>punti di campionamento

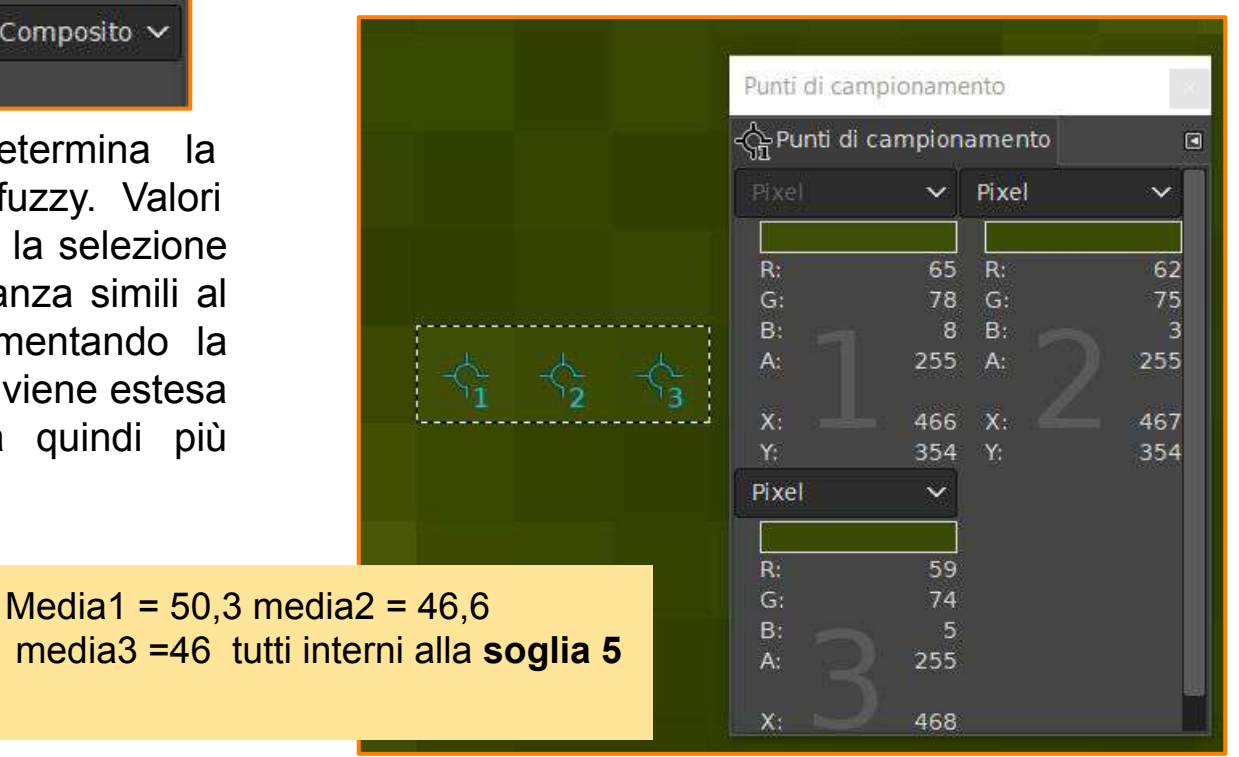

6

Il **parametro Soglia** determina la portata della Selezione fuzzy. Valori bassi della soglia limitano la selezione ad aree di colore abbastanza simili al punto selezionato. Incrementando la soglia invece la selezione viene estesa ai colori simili e risulta quindi più ampia.

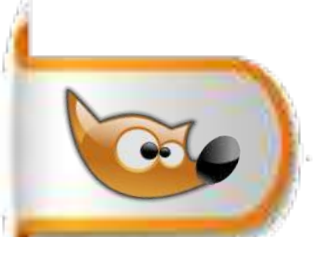

## Selezione cromatica: fuzzy

Esercizio creare una mela di ceramica su sfondo sfumato

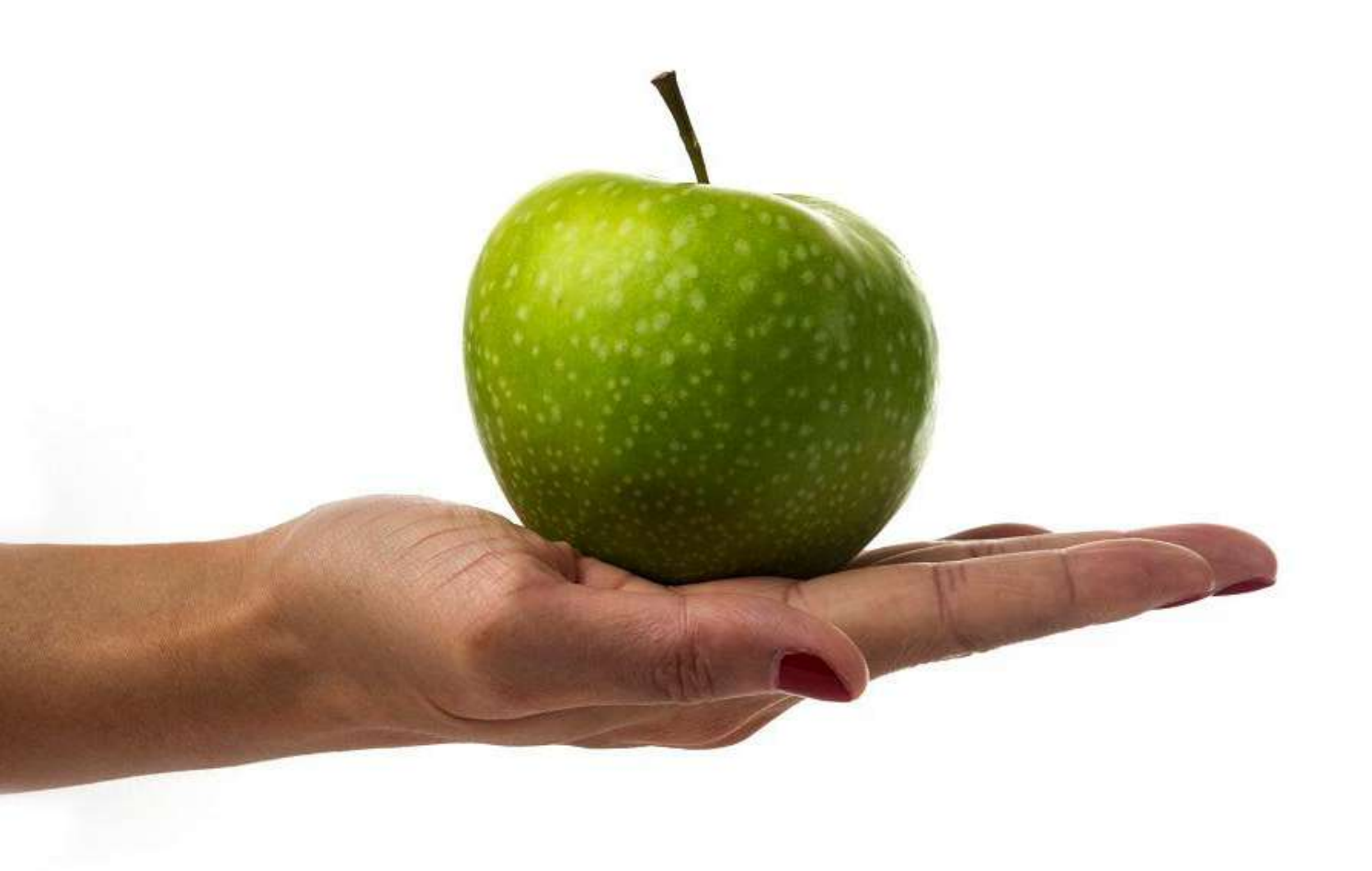

- 1 Importare l'immagine mano\_con\_mela\_base.jpg
- 2 duplicare il livello e chiamarlo "base"
- 3 Livello>Trasparenza>**aggiungi canale alfa** o clic dx su miniatura livello aggiungi canale alfa \*
- 2 selezionare lo strumento fuzzy soglia 20 e cliccare sullo sfondo
- 4 tasto canc o Modifica>Cancella lo sfondo è diventato trasparente
- 5 duplicare il livello e lo chiamarlo "mano+mela"poi invio
- 6 selezionare con fuzzy la mela col picciolo e trascinare per selezionare un' area della mela, per aggiungere altra selezione >opzioni >**aggiunge alla selezione corrente** per ampliare l'area di selezione,ripetere fino a selezionare tutta la mela compreso il picciolo.Se ci sono piccole selezioni all 'interno della mela andare su menu >selezionare > **rimuovi buchi**
- 7 tagliare e incollare su nuovo livello e chiamarlo "mela"
- 8 duplicare il livello
- 9 selezionare lo strumento gradiente da bianco e nero opzioni >**radiale**
- trascinare da sx in alto a dx in basso chiamare il livello "mela ceramica"
- 10 aggiungere un nuovo livello chiamarlo "sfondo sfumato"
- 11 selezionare come colore di primo piano il rosso e come colore di sfondo il bianco 12 selezionare lo strumento gradiente opzione> lineare e trascinare dall'alto verso il basso
- 13 spostare i livelli per comporre l'immagine finale.
- \* per inserire/togliere canale alfa di default andare in preferenze>importazione ed esportazione immagini
   Per recuperare una selezione persa clicco sull'icona

Per recuperare una selezione persa clicco sull'icona del livello tenendo premuto il tasto alt

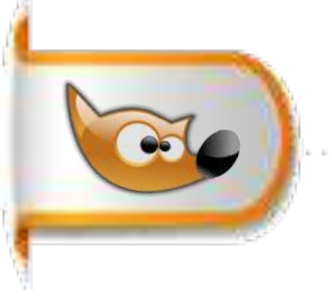

# Selezione cromatica: fuzzy

## **Risultato finale**

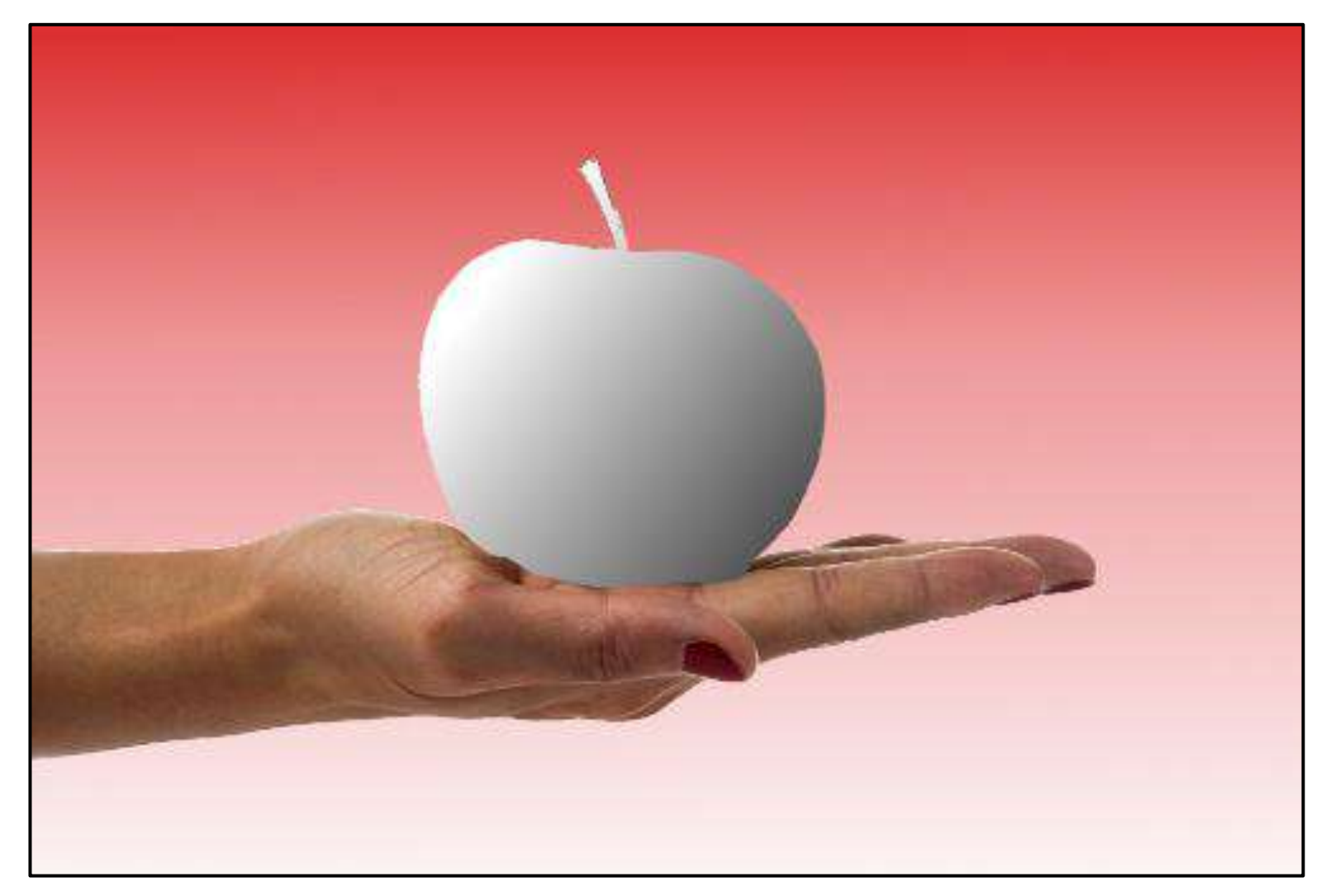